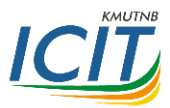

## คู่มือการใช้งาน Microsoft Team สำหรับการสอนออนไลน์ โดย รองศาสตราจารย์ ดร.ชูพันธุ์ รัตนโภคา สำนักคอมพิวเตอร์และเทคโนโลยีสารสนเทศ

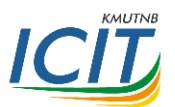

 ในกรณีใช้งานผ่านเว็บ เข้าที่ <u>https://teams.microsoft.com</u> จากนั้นให้ใส่ชื่อบัญชีเป็น ICIT Account ตามด้วย @kmutnb.ac.th และรหัสผ่าน ICIT Account เช่น choopanr@kmutnb.ac.th

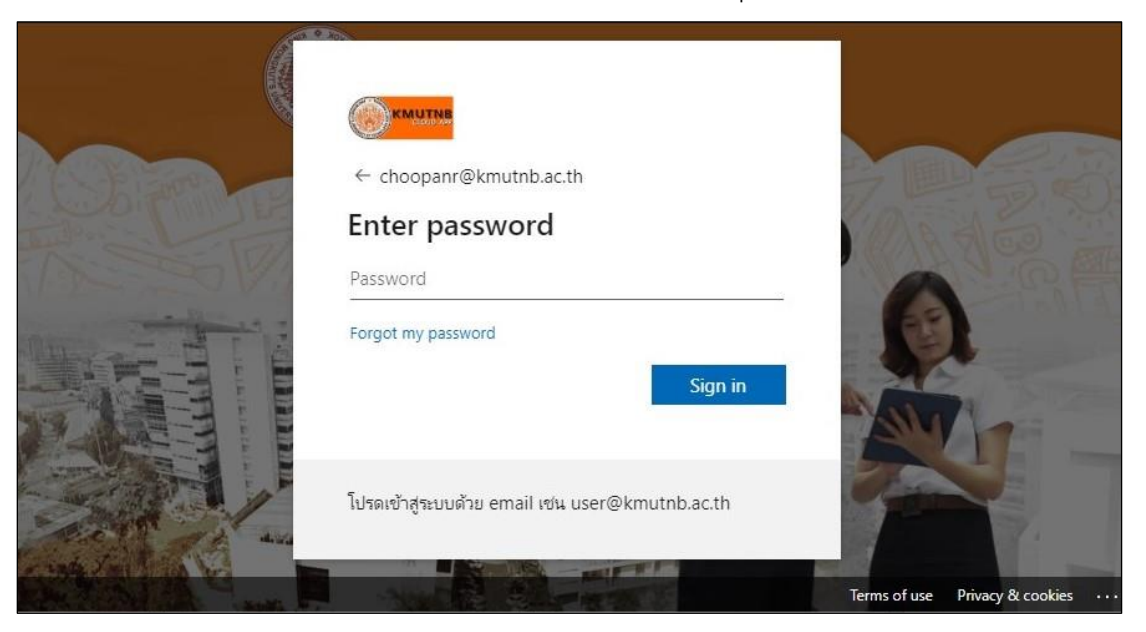

2. หน้าแรกของทีม แสดงรายการทีมที่ได้เข้าร่วม ถ้าต้องการสร้างทีมใหม่

ให้กดปุ่ม "Join or create team"

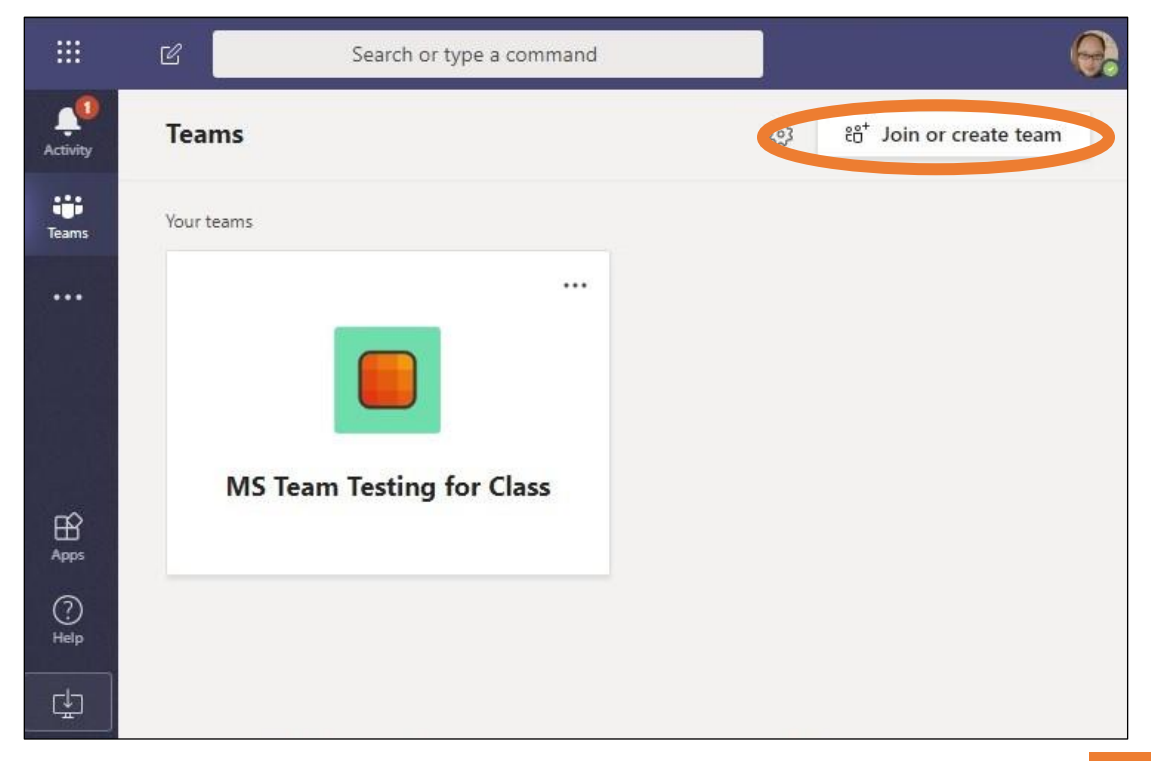

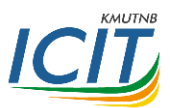

3. กรณีอาจารย์ต้องการสร้างห้องให้เลือก "Create a team"

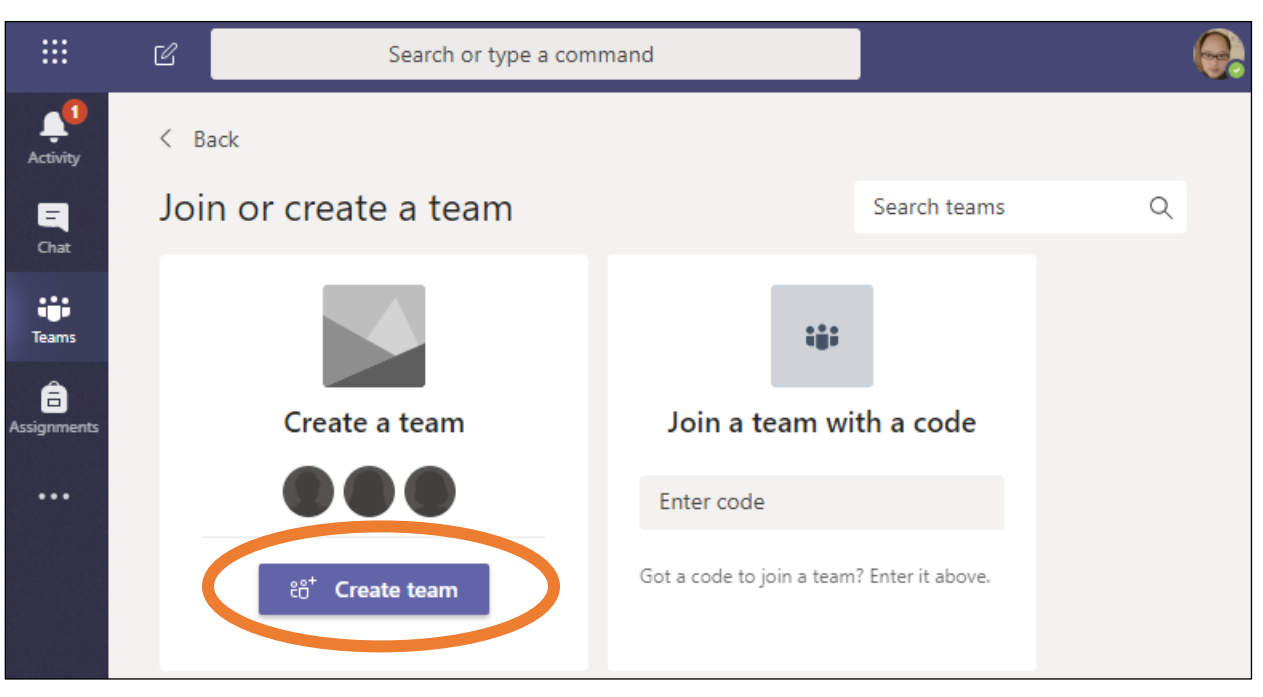

4. เลือกประเภททีม ในกรณีเป็นห้องสอน ให้เลือก "Class"

|                         |               | Search or type a comma                      |                                           |      |   |
|-------------------------|---------------|---------------------------------------------|-------------------------------------------|------|---|
| Acomy                   | < Back        | Select a team type                          |                                           |      |   |
| <b>E</b><br>Gut         | Join or ci    | -                                           |                                           | aams | Q |
| teams                   |               |                                             |                                           |      |   |
| <b>Ê</b><br>Assgriments | Cr            | Class                                       | Professional Learning                     |      |   |
| Calendar                |               | Discussions, group projects,<br>assignments | Community (PLC)<br>Educator working group |      |   |
| <b>C</b>                | Bring everyon |                                             |                                           |      |   |
| 1                       |               | A                                           |                                           |      |   |
| enner c                 |               |                                             | <b>— •</b>                                |      |   |

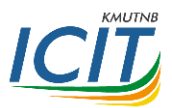

## ใส่ชื่อทีม อาจจะเป็นรูปแบบชื่อรายวิชา ภาคการศึกษา และปีการศึกษา

| oin or create a team                                                                                                    | Search teams                                                                                    |
|----------------------------------------------------------------------------------------------------|-------------------------------------------------------------------------------------------------|
| Create your team                                                                                                    |                                                                                                 |
| Teachers are owners of class teams and students partic<br>create assignments and quizzes, record student feedba<br>notes in Class Notebook. | ipate as members. Each class team allows you<br>ack, and give your students a private space for |
| Name                                                                                                    |                                                                                                 |
| Network Programming                                                                                                    | $\odot$                                                                                         |
| Description (optional)                                                                                                    |                                                                                                 |
| Create a team using an existing team as a template                                                                                          |                                                                                                 |
|                                                                                                    | Cancel Next                                                                                     |
|                                                                                                    |                                                                                                 |

5. เข้าสู่หน้าแรกของห้องเรียน ถ้าต้องการสอน หรือประชุม ให้เลือกไอคอน "Meet now"

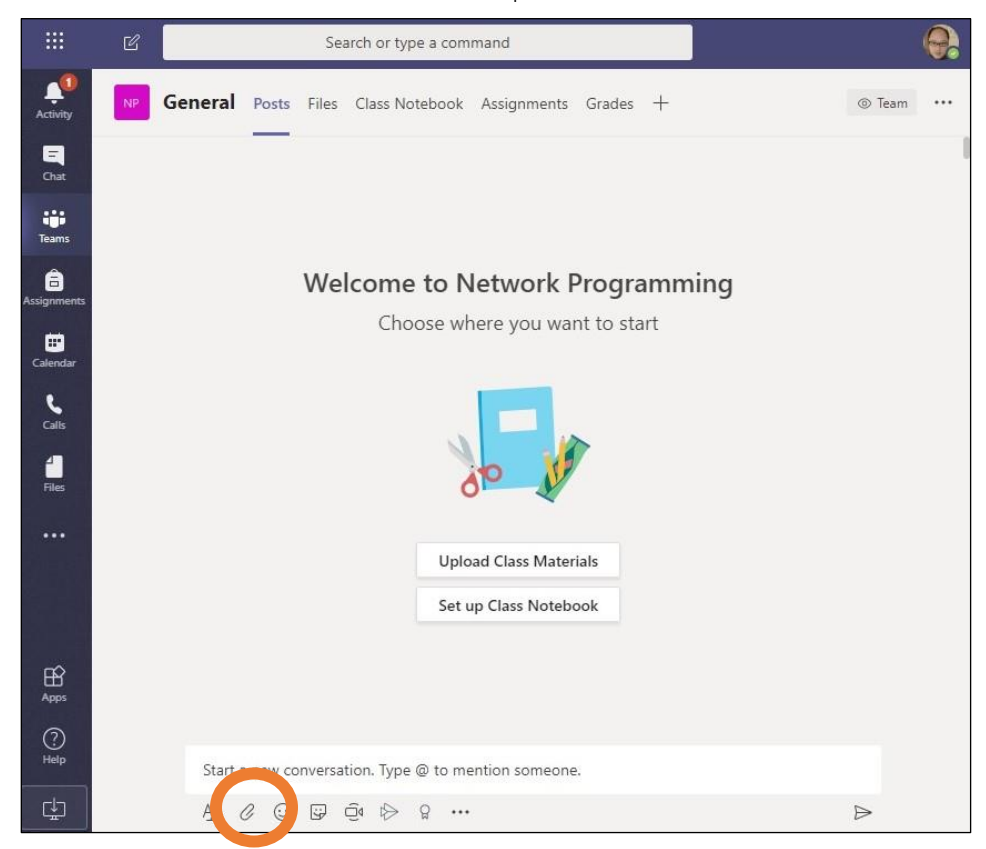

สำนักคอมพิวเตอร์และเทคโนโลยีสารสนเทศ

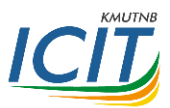

6. ใส่ชื่อหัวข้อเรียน และกดปุ่ม Meet now เพื่อเริ่มการสอน

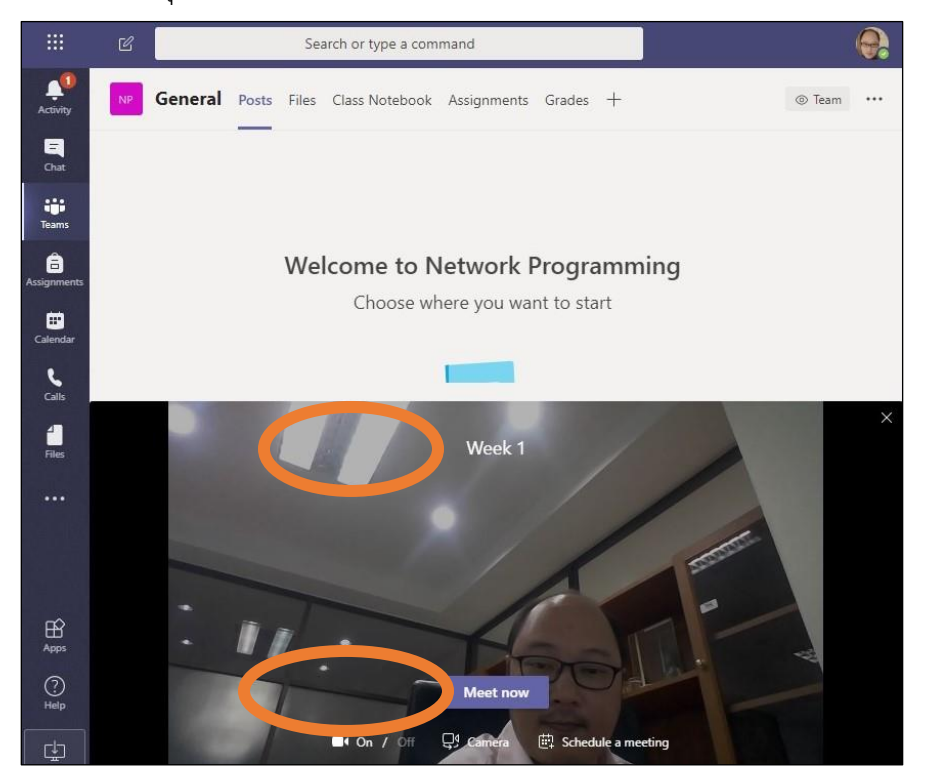

7. ผู้สอนสามารถกดบันทึกการสอนได้ โดยเลือก "..." ที่หัวข้อ "Start recording"

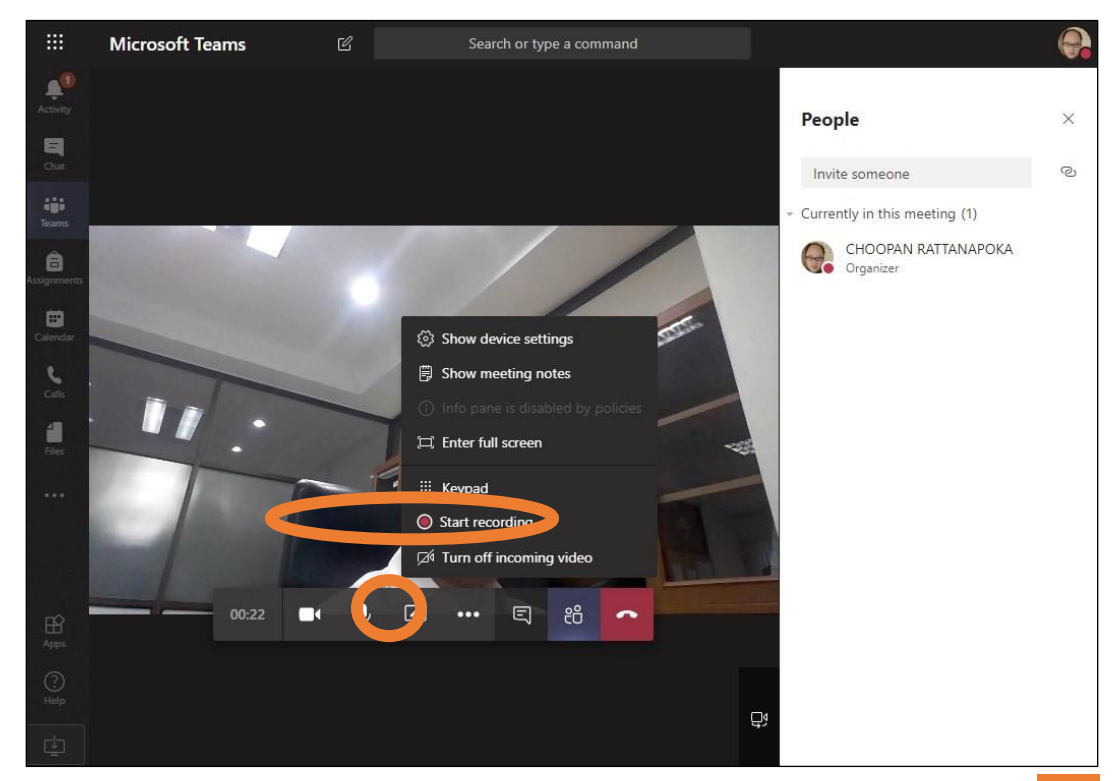

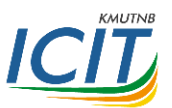

8. ผู้สอนสามารถนำหน้าจอผู้สอน ไฟล์ หรือกระดานดำ ไปยังหน้าจอผู้เรียนได้ ที่ปุ่ม "Share"

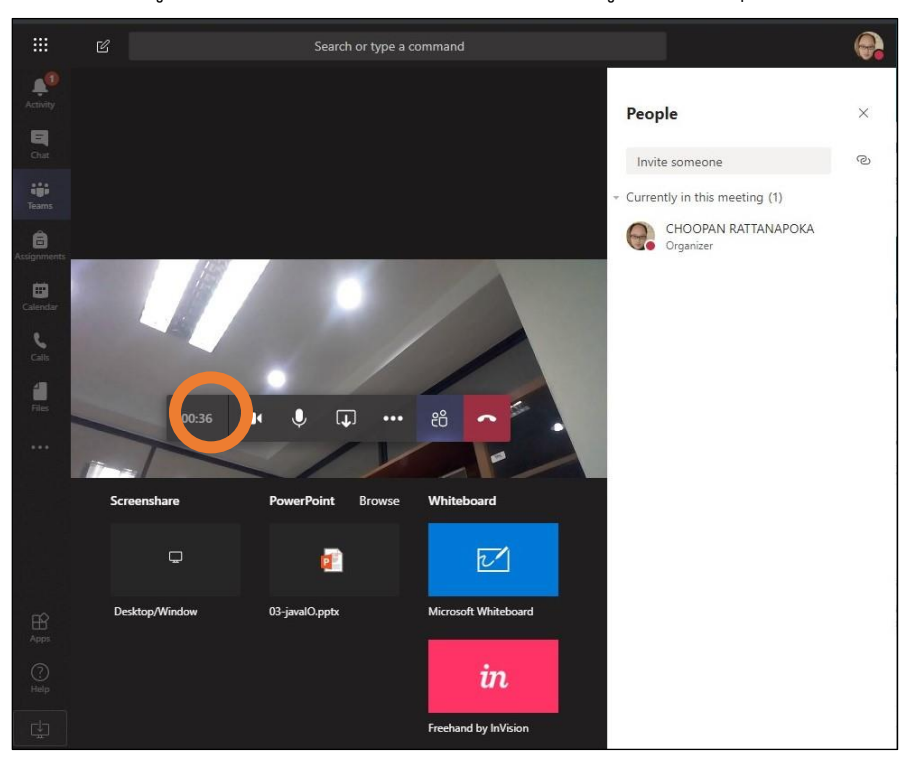

9. ถ้าผู้สอนเลือกแบ่งปันหน้าจอ จะสามารถเลือกต่อได้ว่าจะแสดงทั้งหน้าจอ เฉพาะบางแอปพลิเคชัน หรือ บางแท๊บใน Chrome

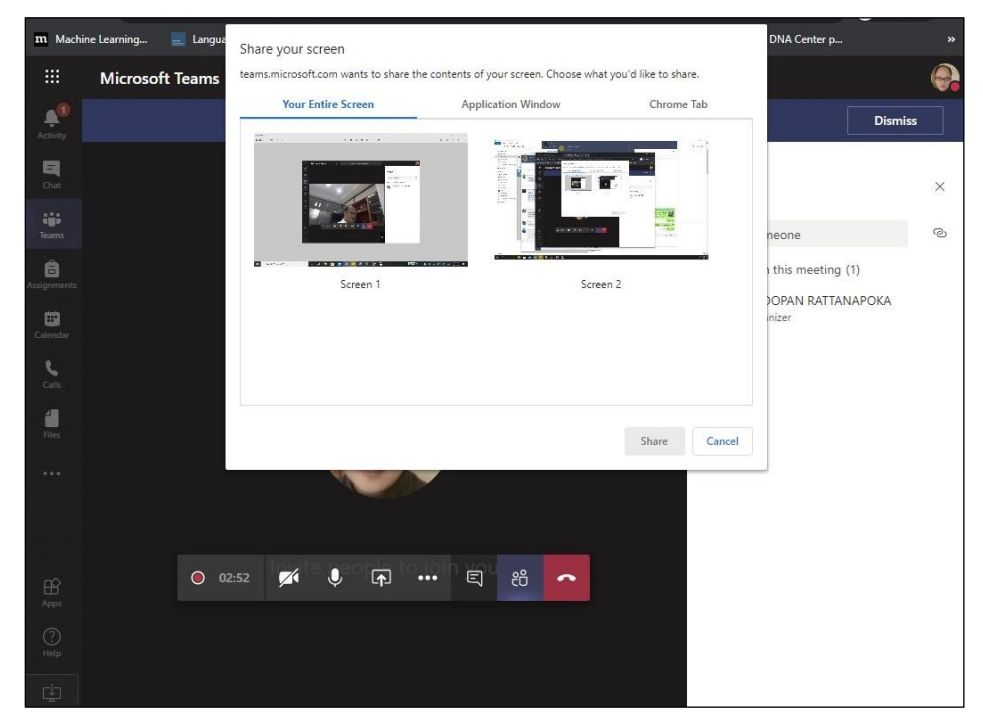

สำนักคอมพิวเตอร์และเทคโนโลยีสารสนเทศ

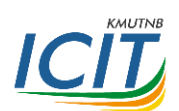

 เมื่อทำการสอนเสร็จเรียบร้อยแล้ว สามารถหยุดการบันทึก และวางหูการสนทนาได้ วีดีโอที่ได้บันทึกไว้ หลังจากประมวลผลเสร็จสิ้นจะแสดงในหน้าของทีม และสามารถดูผ่าน Microsoft Stream ได้

|               | Microsoft Teams     | Ľ |          | Search or type a command                                |        | 0 |
|---------------|---------------------|---|----------|---------------------------------------------------------|--------|---|
| Activity      | < All teams         |   | 🦲 Gene   | eral Posts Files Class Notebook Assignments Grades +    | ⊚ Team |   |
| Chat          |                     |   |          | ي من معلم معلم معلم معلم معلم معلم معلم م               | 0      |   |
| feams         | Network Programming |   | <u>Ô</u> | Tutorial started                                        |        |   |
| lssignments   | General             |   |          | Collapse all                                            |        |   |
| <br>Calendar  |                     |   |          | Meeting                                                 |        |   |
| <b>C</b> alls |                     |   |          | 3m                                                      |        |   |
| Files         |                     |   |          | <sup>_</sup> _ 에 Meeting ended: 5m 11s                  | 0      |   |
|               |                     |   |          | T.day                                                   |        |   |
| •••           |                     |   | ះកំទ CH  | OOPAN RATTANAPOKA changed team description.             |        |   |
|               |                     |   |          |                                                         |        |   |
|               |                     |   | Ūq       | Week1 started                                           |        |   |
|               |                     |   | *1       | Collapse all  Meeting  Recorded by: CHOOPAN RATTA       |        |   |
|               |                     |   |          | Qi Meeting ended: 2m 45s                                | 0      |   |
| B             |                     |   |          | ✓ Reply                                                 |        |   |
| Apps          |                     |   | ⊖⁺ CH    | OOPAN RATTANAPOKA has added NARIN BOONPING to the team. |        |   |
| (?)<br>Help   |                     |   |          | Start a new conversation. Type @ to mention someone.    |        |   |
| ¢             |                     |   |          |                                                         | ⊳      |   |

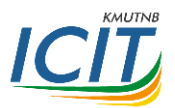

- 11. การให้นักศึกษาเข้าร่วมทีมมี 2 วิธีคือ การส่งลิงค์ และการส่ง Join code
  - 11.1 การส่งลิงค์ เลือกที่ ... หลังชื่อ Team แล้วเลือก "Get link to team" เพื่อนำไปให้นักศึกษาใช้ใน การเข้าเรียน (หมายเหตุ กรณีนี้ทดสอบเบื้องต้น นักศึกษาไม่พบปุ่ม join เมื่อเข้าลิงค์)

|                | Ľ                   | Search or typ     | e a command                                          |                  |
|----------------|---------------------|-------------------|------------------------------------------------------|------------------|
| L.<br>Activity | < All teams         | 📄 Ge              | neral Posts Files Class Notebook 2 more $\vee$ +     | ⊚ Team ••••      |
| E<br>Chat      |                     |                   | wieeting<br>Recorded by: CHOOPAN RATTA               |                  |
| Teams          | Network Programming |                   | ي Meeting ended: 5m 11s                              | e                |
| assignments    | General             | Manage team       | Today                                                |                  |
|                |                     | Add channel       | ATTANAPOKA changed team description.                 |                  |
|                |                     | 은 Add member      | adad: 2m 45s                                         | 0                |
|                |                     | 🏂 Leave the tear  | m                                                    | w later          |
|                |                     | 🖉 Edit team       | Week1 ····                                           |                  |
|                |                     | ② Get link to tea | am Recorded by: CHOOPAN RATTA                        |                  |
|                |                     | Ø Manage tags     | 37s                                                  |                  |
| 0              |                     | 前 Delete the tea  | am                                                   |                  |
| Help           |                     |                   | Start a new conversation. Type @ to mention someone. |                  |
| ÷              |                     |                   | A≠ ℓ ⊙ ټ ⊡ + +> ♀ …                                  | $\triangleright$ |

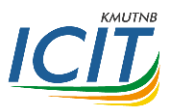

## 12.2 การส่ง Join Code

|             | ď                   | Search or type a co             | ommand                                               |           |
|-------------|---------------------|---------------------------------|------------------------------------------------------|-----------|
| Activity    | < All teams         | 📒 Genera                        | <b>al Posts</b> Files Class Notebook 2 more $\vee$ + | Team ···· |
| Chat        |                     |                                 | Recorded by: CHOOPAN RATTA 3m                        |           |
| Teams       | Network Programning | ę                               | Meeting ended: 5m 11s                                | •         |
| Assignments | General             | > Manage team                   | Today                                                |           |
|             | E                   | Add channel                     | ATTANAPOKA changed team description.                 |           |
|             | g                   | , Add member                    | adadi 2m 45c                                         | 0         |
|             | r.                  | Leave the team                  | ided. 211 455                                        |           |
|             | 6                   | <sup>9</sup> Edit team          | Week1 ····                                           |           |
|             | Ģ                   | Get link to team                | Recorded by: CHOOPAN RATTA                           |           |
|             |                     | 9                               | 37s                                                  |           |
| B           |                     | <ul> <li>Manage tags</li> </ul> | -                                                    |           |
| Apps        | ĥ                   | Delete the team                 |                                                      |           |
| ()<br>Hele  |                     |                                 |                                                      |           |
| nelp        |                     | Sta                             | rt a new conversation. Type @ to mention someone.    |           |
| ¢.          |                     | A <sub>e</sub>                  |                                                      | ⊳         |

12.2.1 เลือกที่ ... หลังชื่อ Team แล้วเลือก "Manage team"

12.2.2 เลือกแท๊บ "Settings" และเลือกหัวข้อ "Team Code" จากนั้นกดปุ่ม "Generate" แล้วนำ รหัสที่ได้ส่งให้กับนักศึกษาเพื่อทำการเข้าร่วมห้องเรียน

|                       | Microsoft Teams     |   | Search or type a command                   |                                                |                                      |
|-----------------------|---------------------|---|--------------------------------------------|------------------------------------------------|--------------------------------------|
| Activity<br>E<br>Chat | < All teams         |   | Network Prog<br>Network Programming        | ramming ···                                    | © Team                               |
| Teams                 | Network Programming | ı | Members Pending Requests                   | nnels Setting Analytics Apps<br>Pick a theme   |                                      |
| Assignments           | General             |   | Member permissions                         | Enable channel creation, adding apps, and mor  | e                                    |
| Calendar              |                     |   |                                            |                                                | ·                                    |
| Calls                 |                     |   | Guest permissions                          | Enable channel creation                        |                                      |
| files                 |                     |   | ▶ @mentions                                | Choose who can use @team and @channel me       | entions                              |
| ••••                  |                     |   | - Team code                                | Share this code so people can join the team di | rectly - you won't get join requests |
|                       |                     |   |                                            | Note. Guesta won't be able to join with a team | code                                 |
|                       |                     |   | ▶ Fun stuff                                | Allow emoji, memes, GIFs, or stickers          |                                      |
| ?<br>Help             |                     |   | <ul> <li>OneNote Class Notebook</li> </ul> | Manage notebook sections and preferences       |                                      |
| ¢                     |                     |   | ▶ Tags                                     | Choose who can add tags                        |                                      |